### 2020年度日本産業衛生学会 東海地方会学会 参加者向け Zoom使い方マニュアル

本マニュアルは、下記の学会で使用されたものを参考に作成しました。記して感謝いたします。

第26回大学教育研究フォーラム:発表者向けZoomマニュアル 第40回土木史研究発表会:Zoom使い方マニュアル 2020年電子情報通信学会総合大会:Zoomによる聴講・発表簡易マニュアル

日本産業衛生学会 東海地方会学会 企画運営委員会

2020年10月21日作成

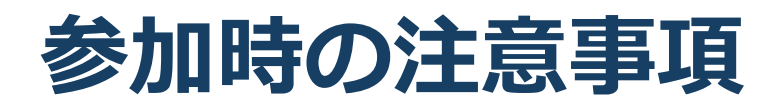

- ■参加者は必ずマイクをオフ(ミュート) に設定し てください。発表中に参加者の周りの音が入る のを防ぐためです。
- ■参加者はカメラをオンに設定してください。 参加者同士の顔が見えると、オンライン会議の 臨場感が高まります。
- ■参加者は画面の共有を行わないでください。
- ■質疑応答での質問は、チャットで受け付けます。 「質問あり」とご記入ください。
- ■質問終了後は、直ちにマイクをオフにしてください。
- ■スライド・発表の録画、録音はしないでください。「レコーディング」ボタンがありますが、 使わないでください。
- ■発表終了後に、マイクのミュートを解除して、 拍手をすることはお控えください。
- ■同じ部屋内でパソコンとスマホ、複数人数での 参加の場合は、ハウリングが発生しますので、 必ずイヤフォンを使用してください。
- 講義室等の音響機器を接続した端末で参加され る場合はハウリングが発生する可能性がありま すので、講義室等の音響機器を併用する前に必 ずハウリングが発生しないことを確認してくだ さい。

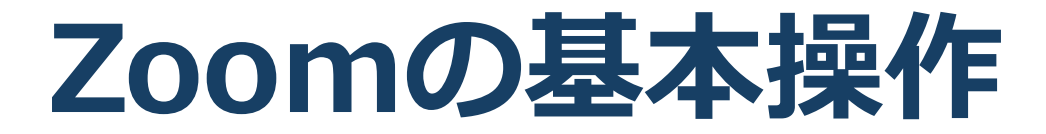

#### Zoom接続環境の準備: 必要機材

■端末

インターネット接続が可能なPC、スマートフォン、 タブレット

■ネットワーク

有線接続あるいは安定したWi-Fi回線がある環境が 望ましい。

■スピーカー(聞く:イヤフォン、外部接続ス ピーカーなど)

同じ部屋内での複数台のPCによる参加でない限りは、 PC内蔵スピーカーで問題ありません。

 マイク(話す:パソコン内蔵マイク、スピーカ フォン、ヘッドセットなど)

■カメラ(顔を見せる:パソコン内蔵カメラ、 ウェブカメラなど)

■マイクやカメラが搭載されていないデスクトッ プPCで参加する場合は、外付けのマイクやカメ ラを用意する必要があります。

#### **Zoomのインストール:** HPから(PC)

#### ■ZoomのHPからダウンロード

◆ご自身がお持ちの端末に対応したものをインス トールしてください。

https://zoom.us/download

■PCの場合

◆上記URLにアクセスし、「ミーティング用Zoom クライアント」からダウンロードしてください。

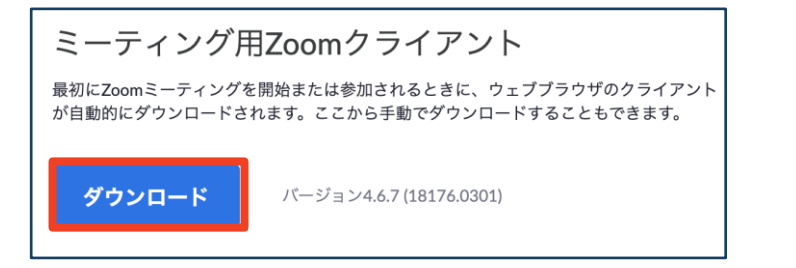

## ◆ダウンロードされたファイルをダブルクリックすると、アプリのインストールが始まります。

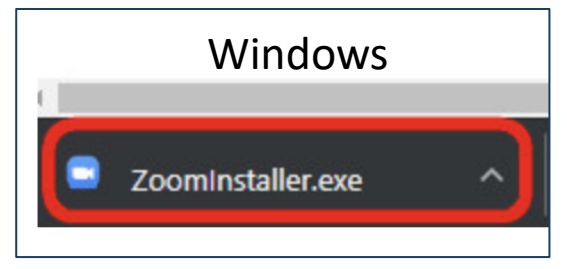

<u>https://zoom-japan.net/manual/pc/zoom-pc-app/</u>より引用

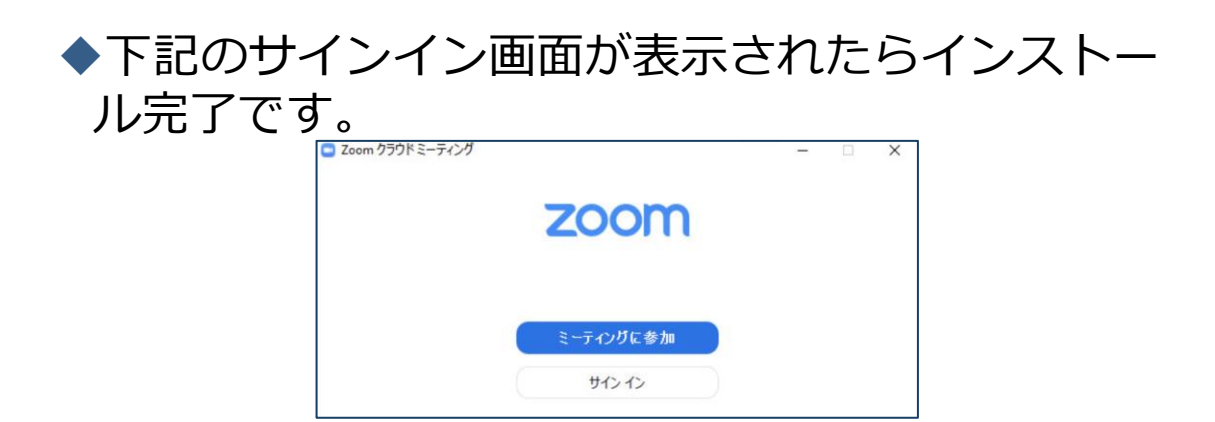

### ミーティングへの参加: ミーティングID・パスコード

方法1:

<u>ミーティングURL</u>をクリックすると、そのまま参加することが できます。 **\** 

| 東海 太郎さんがあなた。予約された Zoomミーティングに招待しています。                            |
|------------------------------------------------------------------|
| トピック : 東海 太郎の Zoo.nミーティング                                        |
| 時間: 2020年11月14日 09:30 PM 大阪、札幌、東京                                |
| Zoomミーティングに参加する                                                  |
| https://zoom.us/j/●●●●●●●●●●?pwd=YXkyVGI5SFJ3NXA0cnBIR3VrbHdoZz0 |
| ミーティングID: ●●●●●●●●●<br>パスコード: ●●●●●●                             |

方法2:

- ■Zoomを立ち上げる。
- ■参加したい会場のミーティングIDと、自分の名前を入力して 「参加」をクリックします。
- ■パスコードを入力後、「(ミーティングに)参加」をクリック します。

| ミーティングに参加                                        | ミーティング パスワードを入力してください。 |
|--------------------------------------------------|------------------------|
| 会議Dまたは会議室名     ● ● ● ● ● ● ● ● ● ● ● ● ● ● ● ● ● | パスワード: ●●●●●●          |
| 東海花子                                             | 参加                     |
| ◯ オーディオに接続しない                                    |                        |
| ○ 自分のビデオをオフにする                                   |                        |
| キャンセル 参加                                         |                        |

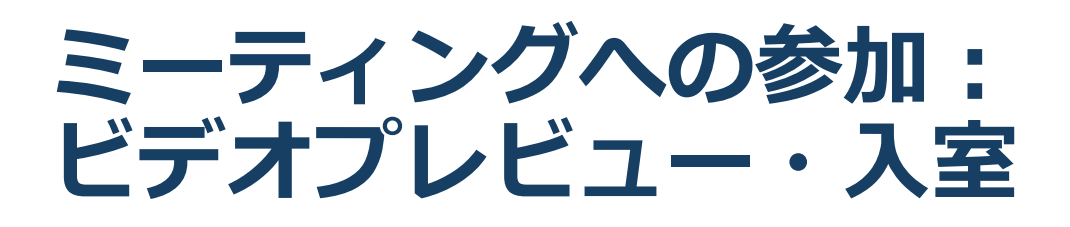

■ビデオプレビュー

Zoomクライアントが起動し、ビデオプレビューが表示 されます。 参加者同士の顔が見えると、オンライン会議の臨場感が 高まりますので、「ビデオ付きで参加」をクリックして ください。

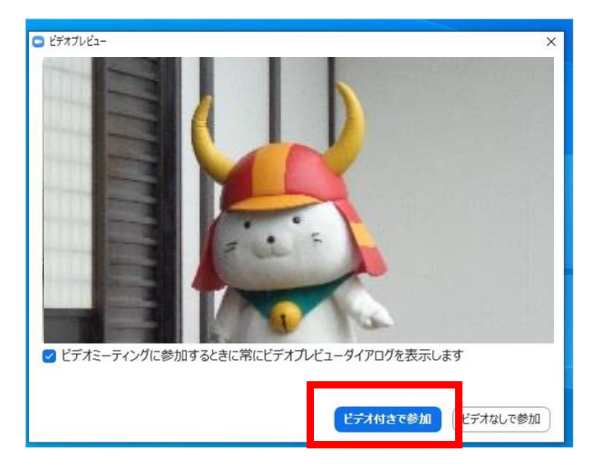

■入室

入室が完了するとミーティング画面に移り、「コンピュー ターオーディオに参加」をクリックすると入室完了です。

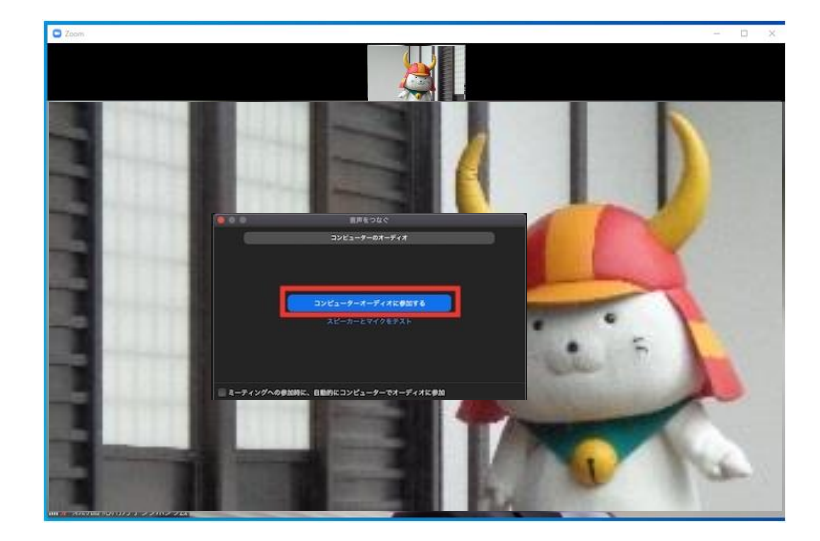

### Zoomの基本操作画面: PC

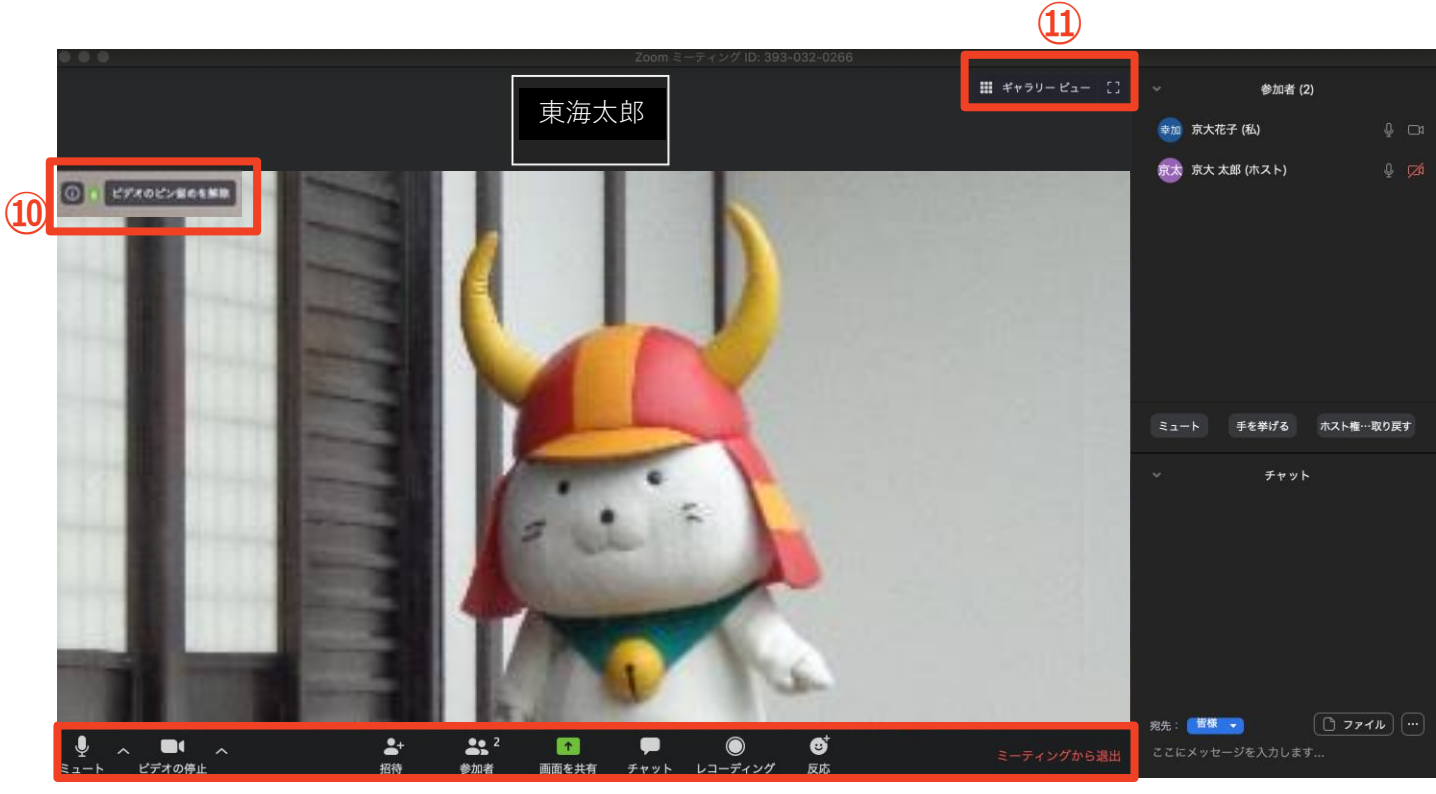

- (1) (2)

4 **(5) (6)** (7) (8)

- ミュート機能:音声のオン・オフを設定できる
- ビデオの開始・停止を設定できる (2)

(3)

- **(3**) 招待:通話する相手を招待できる
- **(4**) 参加者:ミーティングルームに参加している人を確認できる
- 画面の共有:通話している相手とパソコンの画面を共有できる (5)
- チャット:参加者に対して文章を送ることができる **(6**)
- レコーディング:東海地方会学会ではしないでください (7)
- 反応:東海地方会学会ではしないでください (8)
- ミーティングから退出:自分だけがミーティングから退出できる (9)
- 情報:ミーティングルーム名(会場名)やURL等を確認できる (10)
- ギャラリービュー:参加者の顔を一覧できる画面へ切り替えられる (11)

ギャラリービューを選択した画面→

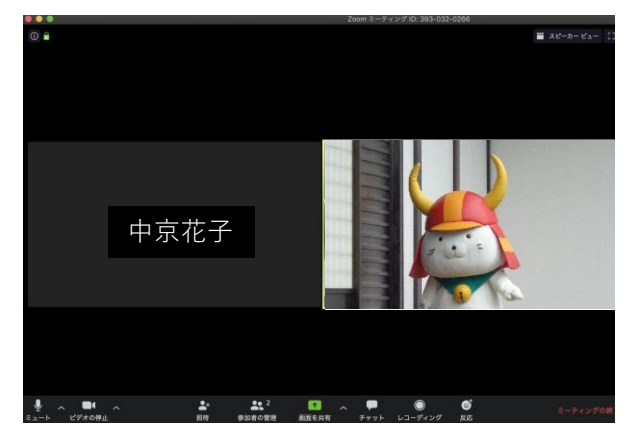

(9)

# 聴講に向けた準備

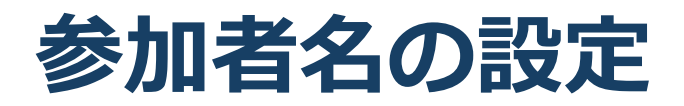

発表者か参加者を識別しやすいように、氏名や所属の情報を含む参加者名にしてください。
ミーティングへ参加後、変更することもできます。
参加者名は氏名(所属)としてください。

参加者の例:東海太郎(A会社)

発表者の例:[発表者]中京花子(B大学)

■ミーティングへ参加後、参加者名を変更する方法

「参加者」をクリックする 参加者一覧から自分の名前にマウスを近づけ、 「詳細」をクリックし、「名前の変更」を選択する。

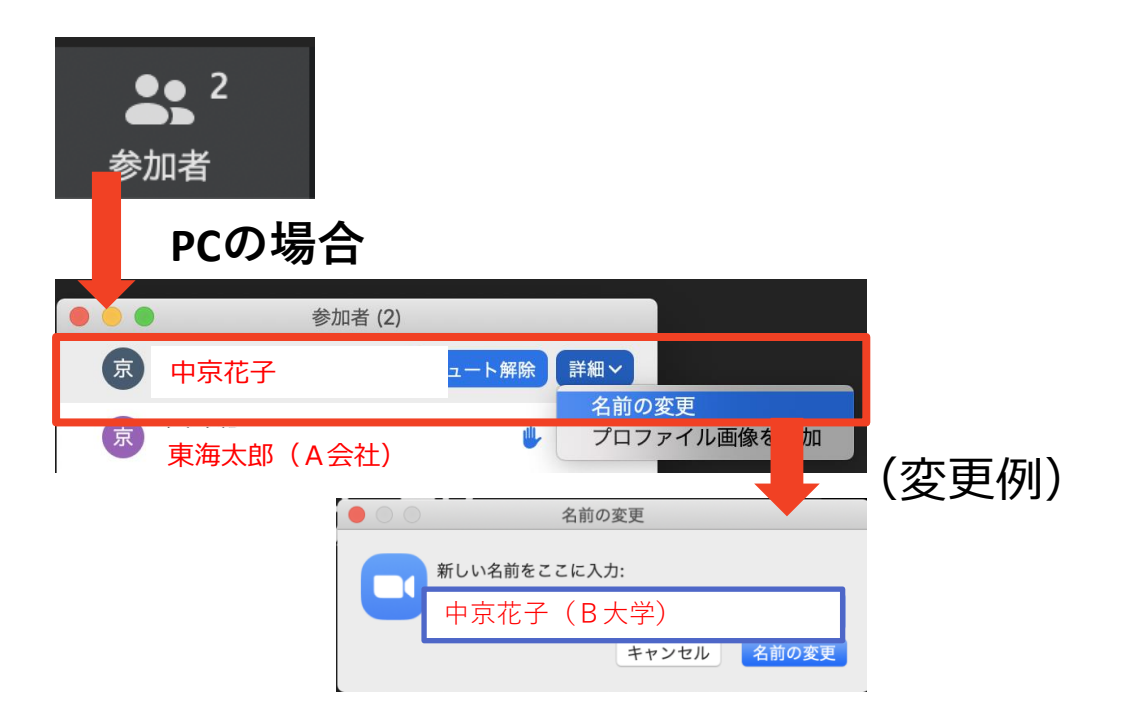

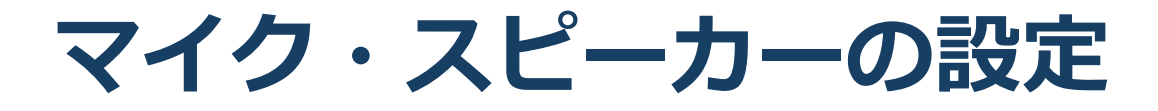

■聴講時は**マイクをオフ(ミュート)・カメラをオン**に 設定してください。

画面左下の「ミュート解除」、「ビデオの停止」をク リックすると設定を変更できます。

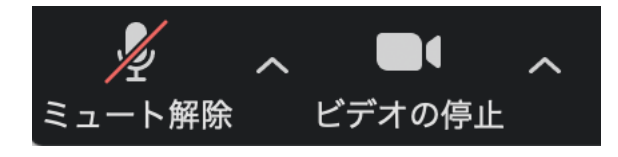

■発表時は、マイクとカメラをオンにしてください。

■ミュート機能の右隣「<sup>^</sup>」マークをクリックし、使 用するマイクとスピーカーを選択してください。

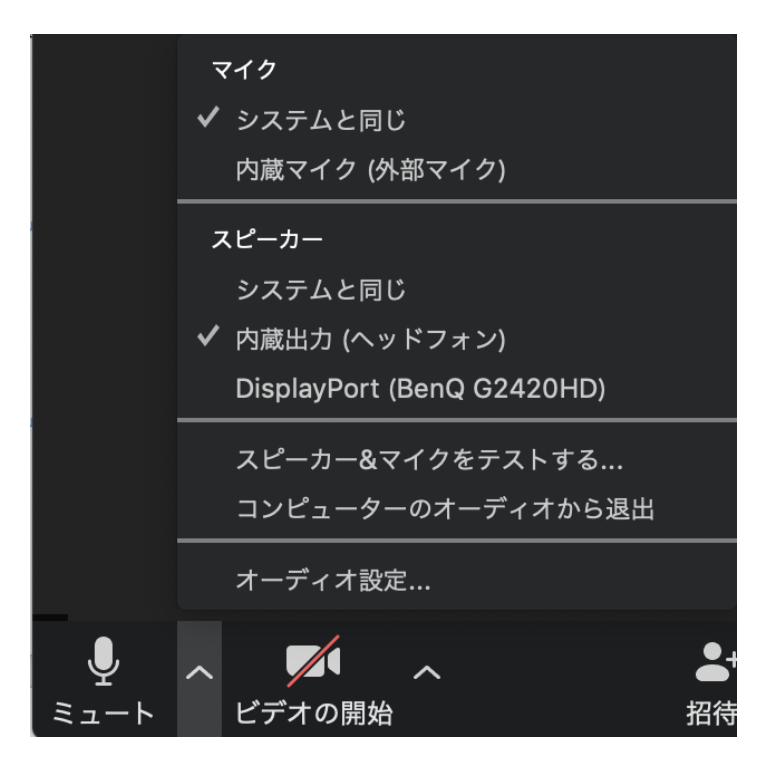

どれを設定して良いか分からない場合は、「スピーカー &マイクをテストする」を選ぶと、音が出るのがどれか わかります。

#### 質問をする

- ■質疑応答での質問は、チャットで受け付けます。
- ■「チャット」を選択すると、チャット画面が表示 されます。
- ■宛先は「全員」を選択します。
- ■チャットに「質問あり」などと書き込んでください。
- ■発表終了後、座長が質問者を指名しますので、マ イクをオンにして音声で質問をしてください。
- ■質問後は必ずマイクをオフにしてください。

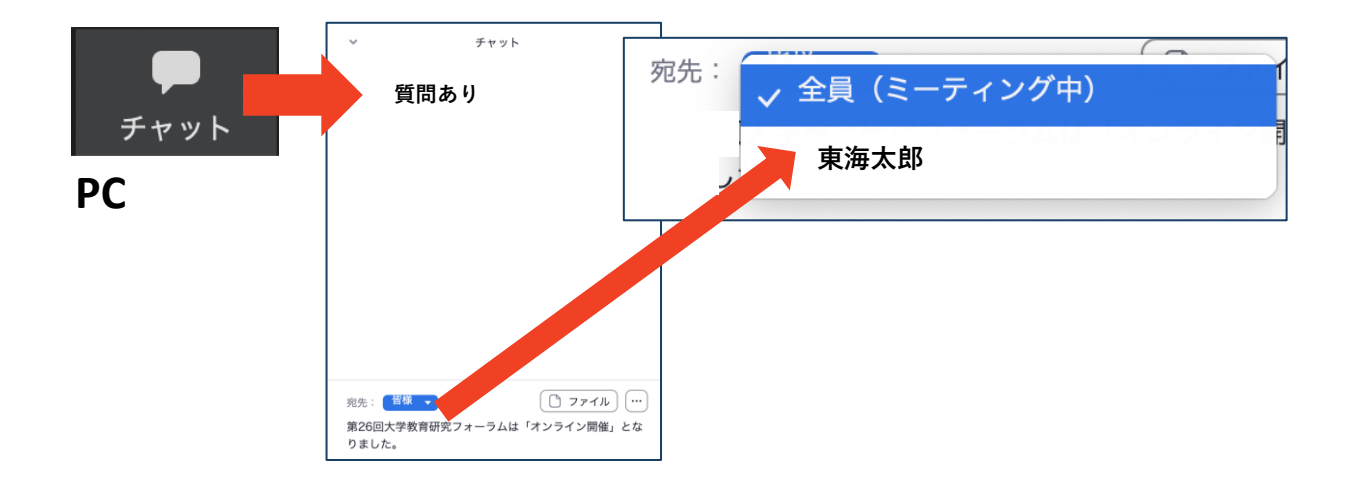

#### 退出する

■発表終了後は必ずマイクをオフにしてください。

- ■ミーティング画面右下の「ミーティングを退 出」を選択すると、自分だけがミーティングか ら退出できます。
- ■同じミーティングに再度参加したい場合は、再 度Zoomを立ち上げ、「ミーティングに参加」を クリックします。そして、ミーティングIDとパ スコードを入力すると、再入室できます。
- ■他の会場のミーティングに移動する場合は、必ず今のミーティングから退出してください。

![](_page_12_Picture_5.jpeg)

トラブルシューティング

■相手の音声が聞こえない パソコン自体のスピーカーがオフ(ミュート)になっ ていないか確認をしてください。

■カメラやマイクが起動しない

パソコンの設定から、Zoomがアクセスできるよう になっているか確認してください。

例: Windowsの場合

◇Windowsの設定>プライバシー>「カメラ」 「アプリがカメラにアクセスできるようにする」を オンにしてください。

◇ Windowsの設定>プライバシー>「マイク」 「アプリがマイクにアクセスできるようにする」 をオンにしてください。

■画面が反転して見える

◇自分には反転して見えていても参加者には読める ように映っています。

◇「ビデオの開始/停止」ボタン右の「^」ボタン →ビデオ設定→ビデオ→「マイビデオをミラーリ ングします」のチェックをオフにすると自分の画 面も反転せずに見えます。